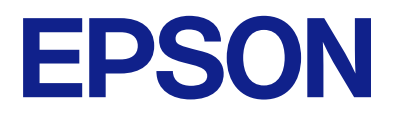

# Посібник з експлуатації панелі віддаленого керування

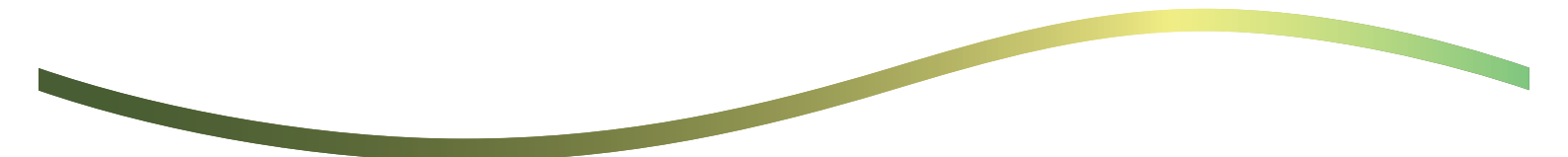

## Зміст

## Про панель дистанційного керування

| Приклади використання панелі |   |
|------------------------------|---|
| дистанційного керування      | 3 |

## Налаштування панелі дистанційного керування

| Увімкнення панелі дистанційного керування 5 |
|---------------------------------------------|
| Виконання налаштувань на панелі             |
| керування принтера5                         |
| Внесення налаштувань на комп'ютері 5        |
| Налаштування функціональних                 |

можливостей панелі дистанційного керування. . . 5

## Запуск панелі дистанційного керування

| Запуск сеансу дистанційного керування 7    | , |
|--------------------------------------------|---|
| Робота з панеллю дистанційного керування 8 |   |
| Використання панелі керування принтера     |   |
| під час дистанційного керування            | I |

## Відображення панелі принтера під час дистанційного керування

| Екран, який відображається під час      |   |
|-----------------------------------------|---|
| дистанційного керування                 | 0 |
| Екран, який відображається, коли панель |   |
| принтера приховано                      | 1 |

## Торгові марки

## Про панель дистанційного керування

Ця функція дає змогу дистанційно управляти панеллю керування принтера з комп'ютера або планшета, розташованого далеко від принтера.

Щоб додати цю функцію, потрібно оновити принтер до останньої версії мікропрограми.

На панелі принтера виберіть **Налаш.** > **Загальні налаштування** > **Сист. адміністрування** > **Оновлення мікропрограмного забезпечення** > **Оновити** і дотримуйтеся вказівок на панелі.

## Приклади використання панелі дистанційного керування

Далі пояснюється процедура дистанційного усунення проблеми, яка виникла на принтері з мережевим керуванням.

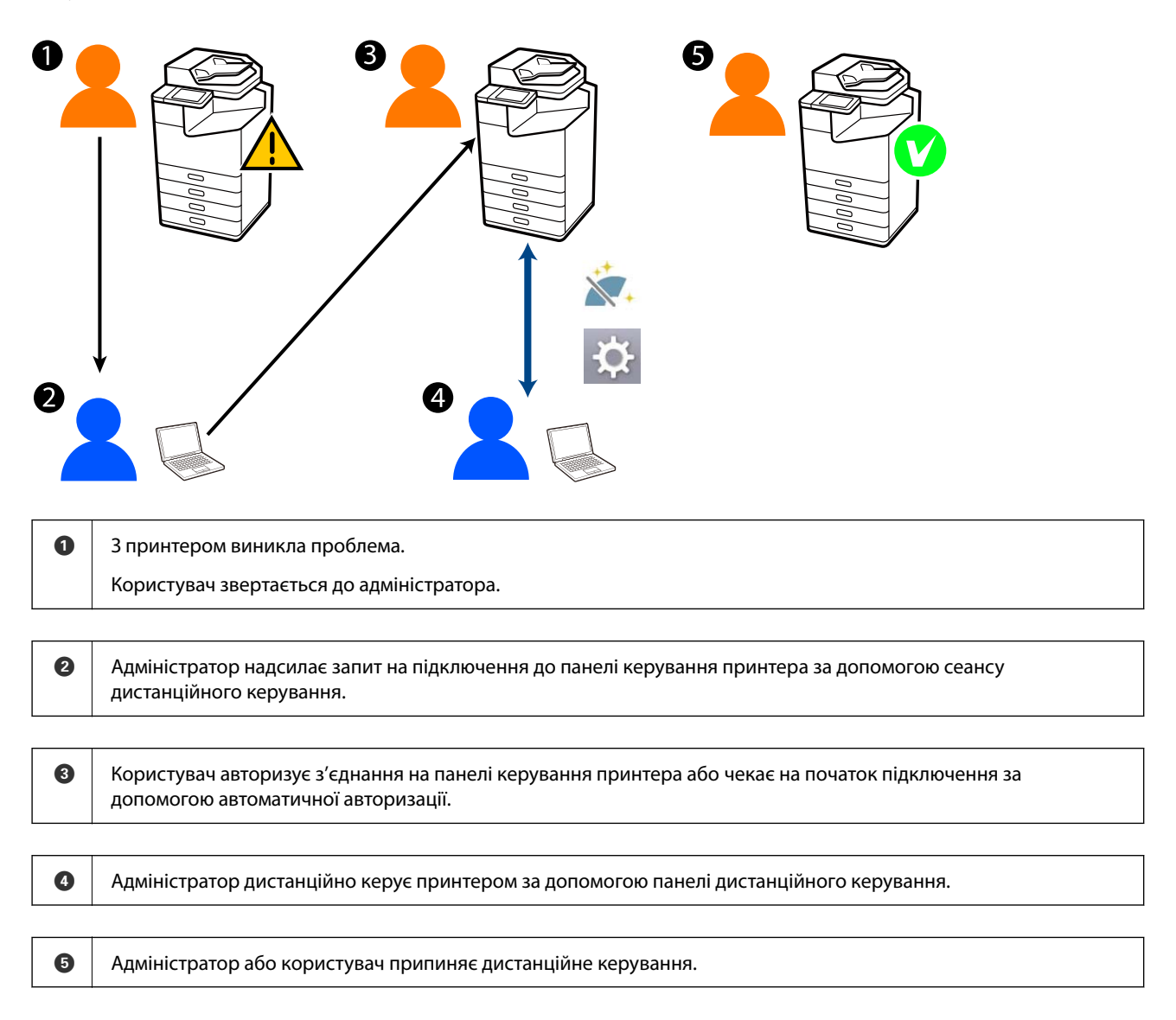

Панель дистанційного керування використовує Web Config для дистанційного керування панеллю керування принтера.

Цільовий діапазон знаходиться в межах локальної мережі, що дозволяє запускати Web Config і дистанційно керувати моделями, які підтримують панель дистанційного керування.

#### Примітка.

Щоб дистанційно керувати певними моделями через Інтернет, необхідно інсталювати Epson Remote Service.

Відомості про віддалене користування програмою Web Config див. в Operation Guide Epson Remote Service.

## Налаштування панелі дистанційного керування

## Увімкнення панелі дистанційного керування

## Виконання налаштувань на панелі керування принтера

Якщо пункти меню загальних налаштувань заблоковано адміністратором, увійдіть в систему як адміністратор, щоб виконати дії.

- 1. На панелі принтера виберіть Налаш. > Загальні налаштування > Сист. адміністрування > Панель віддаленого керування.
- 2. Натисніть Увімкнути.

## Внесення налаштувань на комп'ютері

1. Введіть IP-адресу принтера у браузер, щоб отримати доступ до Web Config.

Введіть IP-адресу принтера з комп'ютера, підключеного до тієї ж мережі, що й принтер.

У наведеному нижче меню можна перевірити IP-адресу принтера.

Налаш. > Загальні налаштування > Налаштування мережі > Стан мережі > Стан підкл. до LAN/Wi-Fi

- 2. Введіть пароль адміністратора, щоб увійти як адміністратор.
- 3. Виберіть наведений нижче порядок елементів.

Керування пристроєм > Панель віддаленого керування > Установки

- 4. Для параметра Панель віддаленого керування встановить значення Увімкнути.
- 5. Клацніть ОК.

# Налаштування функціональних можливостей панелі дистанційного керування

Якщо ви вже увімкнули панель дистанційного керування з комп'ютера, перейдіть до кроку 4 цього розділу.

Введіть IP-адресу принтера у браузер, щоб отримати доступ до Web Config.
 Введіть IP-адресу принтера з комп'ютера, підключеного до тієї ж мережі, що й принтер.
 У наведеному нижче меню можна перевірити IP-адресу принтера.

Налаш. > Загальні налаштування > Налаштування мережі > Стан мережі > Стан підкл. до LAN/Wi-Fi

- 2. Введіть пароль адміністратора, щоб увійти як адміністратор.
- 3. Виберіть наведений нижче порядок елементів.

### Керування пристроєм > Панель віддаленого керування > Установки

4. Налаштуйте кожен елемент.

| Statu     Prist     Scara/Copy     Fax     Brouge     Metods, Becurity     Podod Security     Device Management     Epson Open Platform       Dead Holdication<br>Control Panel     Control Panel     > Setup     Image: Setup     Image: Setu                                                                                                    | EPSON LM-C8000                            |                                           | Administrator Log.ov                                             |
|----------------------------------------------------------------------------------------------------|-------------------------------------------|-------------------------------------------|------------------------------------------------------------------|
| Ciment Neutriculation   Control Pranti   Prever Stairing   Ciment Stairing   Stand Stairing   Stairing                                                                                                    | Status Print Scan/Copy                    | Fax Storage Network Network               | Security Product Security Device Management, Epson Open Platform |
| Prover Serrig<br>Card Reader     Remote Control Panel :     ● ON     ○ GPF       Stored Data     Ante Apprivat Time(LT 0-200 seconds) :     ○ ON     ● GPF       Stored Data     Coperate from the Main Socient     ○ ON     ● GPF       # Upont<br>#Upont<br>#Upont     • ON     ○ GPF     ● GN       # Coperate from the Main Socient     ○ ON     ● GPF       # Coperate from the Main Socient     ● ON     ● GPF       # Coperate from the Main Socient     ● ON     ● Atternation       # Operate from the Main Socient     ● Atternation     ● Deconvect from the Main Socient       # Operate from the Main Socient     ● Atternation     ● Deconvect from the Main Socient       # Operate from the Main Socient     ● Atternation     ● Deconvect from the Main Socient       # Operate Socient     ● Atternation     ● Deconvect from the Main Socient       # Automatic Formaze Update     ● Atternation     ● Deconvect from the Main Socient       # Automatic Formaze Update     ● Atternation     ● Nett Allowed     ● Nett Allowed       # Automatic Formaze Update     ● Atternation     ● Nett Allowed     ● Nett Allowed       # Automatic Formaze Update     ● One     ● Nett Allowed     ● Nett Allowed       # Operation     ● Deconvector     ● Nett Allowed     ● Nett Allowed       # Operatinternatificon Data     ● Deconvector                                                                                                    | Email Notification<br>Control Panel       | Remote Control Panel                      | > Setup                                                          |
| Latin Halani<br>Sovid<br>Sovid<br>So | Fower Saving                              | Remote Control Panel :                    | CON COFF                                                         |
| Boold Table     Auto Approval Time of (2 - 300 sector/bit):       Stored Table       Expass and linport Setting Value<br>sloport       sloport       Stored Table       Stored Table                                                                                                    | Eard Header                               | Auto Approval :                           | O ON 🜻 OFF                                                       |
| Export and import Setting Value     Opticate from the Main Scoren.            «Export and import Setting Value            »Import Value            »Import Value            »Import Value            »Import Value            Acconnect Remide Convectors:            « Allowed )            Primiere Update             Acconnect Remide Convectors:            « Allowed )            Acconnect Remide Convectors:            « Allowed )            Acconnect Remide Convectors:            Acconnect Remide Convectors:            Acconnect Remide Convectors:            Acconnect Remide Convectors:            Acconnect Remide Convectors:            Acconnect Remide Convectors:            Acconnect Remide Convectors:            Acconnect Remide Convectors:            Bet Home         Acconnect Settings         Ext Home         Acconnect Settings         Setting         Setting                                                                                                    | Stovet Data                               | Auto Approval Timeout (0 - 300 seconds) : | 30                                                               |
| inlevini     Disconnect Reinde Connection :     Allowed     Instruction       inlevini     Hide Reindle Screen :     Allowed     Instruction       Automatic Fermione Update     Automatic Fermione Update     Instruction     Instruction       Automatic Fermione Update     Automatic Fermione Update     Instruction     Instruction       Automatic Fermione Update     Instruction     Instruction     Instruction       Description     Instruction     Instruction     Instruction       information     Instruction     Instruction     Instruction       information     Instruction     Instruction     Instruction       Volution Formatic     Instruction     Instruction     Instruction       information     Instruction     Instruction     Instruction       Volution Formatic     Instruction     Instruction     Instruction       information     Instruction     Instruction     Instruction       information     Instruction     Instruction     Instruction       information     Instruction     Instruction     Instruction       information     Instruction     Instruction     Instruction       information     Instruction     Instruction     Instruction       information     Instructin     Instructin     Instruction                                                                                                    | Fanot and import Sation Value             | Operate from the Main Screen              |                                                                  |
| simpot     Hde Remate Schen :          Allowed        Finnewer Update         Automatic Finnewer Update         Administrator Name Contact         information         Deta and Time         information         Sime Obliner.co         information         Contact Namegor         Power         Reshore Contact         Kanger         Power         Reshore Contact Stenge         Contact Stenge                                                                                                    | iExport.                                  | Disconnect Remote Connection              | Aloved O Not Aloved                                              |
| Fimmare Update<br>Autonator Firmare Update<br>Autonator Name Casta<br>Homaton<br>Deared Time<br>Note and Time<br>Note and Time<br>Note And Time<br>Note And Time<br>Note Server<br>Clear Insernal Memory Data<br>Contacts Manager<br>Power<br>Resore Definal Settings<br>Edit Homa<br>Advanced Features<br>Resore Contacts Pasel<br>Serve                                                                                                    | Himport                                   | Hide Remote Screen :                      | Aloved O Not Aloved                                              |
| Automatic Ferniere Update<br>Administrator Name Contact<br>Information<br>Data and Time<br>Data forma<br>Data forma<br>Notation Ferniere<br>Notation Ferniere<br>Notation Streme<br>Time Difference<br>Notation Manager<br>Power<br>Restore Defined Settings<br>Edit Home<br>Advanced Features<br>Restore Defines<br>Setting                                                                                                    | Firmware Update                           | -                                         |                                                                  |
| Advanced Freshures Foreign Foreign For                                                                                                    | Automatic Fernware Update                 |                                           |                                                                  |
| Dete and Time songiup Format solute and Time Time Diffuence Time Diffuence Time Diffuence Time Diffuence Time Diffuence Time Diffuence Time Diffuence Contact: Manager Power Reshore Default Settings Edit Home Advanced Features Resma Contact Resel Cont Settio                                                                                                    | Administrator Name/Contact<br>Information |                                           |                                                                  |
| Notapiap Fornat Notapiap Fornat Notapiap Fornat Notapiap Fornat Network Network Networ                                                                                                    | Date and Time                             |                                           |                                                                  |
| NDer and Time NTme Difference NTme Difference NTme Difference NTme Difference NTme Difference Note: Note: No                                                                                                    | +Display Format                           |                                           |                                                                  |
| *Time Diffuence     *Time Diffuence     *Time Diffuence     Cear Internal Memory Data     Contacts: Manager     Power     Restore Default Settings     Edit Home     Advanced Teatives  Remote Contact Shael     Singo     Singo     Cont                                                                                                    | +Oate and Time                            |                                           |                                                                  |
| Kime Server     Clear Internal Managor     Contacts Managor     Power     Restore Default Settings     Edit Home     Advanced Freatures     Renote Contrail Famel     Serue                                                                                                    | +Time Difference                          |                                           |                                                                  |
| Centrative Internal Memory Data Contacts Manager Power Restore Defined Settings Edit Home Advanced Features Restore Contacts Panel Setting                                                                                                    | +Time Server                              |                                           |                                                                  |
| Contacts Manager Power Restore Dofust Settings Edit Home Advanced Features Remote Control Renel OK                                                                                                    | Clear Internal Memory Data                |                                           |                                                                  |
| Powr Restore Cellsuit Settings Edit Home Advanced Features Restore Catrix Panel OK Setup                                                                                                    | Contacts Manager                          |                                           |                                                                  |
| Restore Collaud Settings Edit Home Advanced Features Remote Control Panel Cox                                                                                                    | Power                                     |                                           |                                                                  |
| Advanced Features Remote Control Ranel OK Singo                                                                                                    | Restore Default Settings                  |                                           |                                                                  |
| Advances Features Remote Control Ramel OK Singo                                                                                                    | E dt Home                                 |                                           |                                                                  |
| Sing Sing Sing Sing Sing Sing Sing Sing                                                                                                    | Advanced reasons                          |                                           |                                                                  |
|                                                                                                    | Remote Control Panel                      | OK                                        |                                                                  |
| Enclose .                                                                                                    | E-mail                                    |                                           |                                                                  |

#### □ Автоматичне схвалення

Ця функція доступна, якщо для параметра **Панель віддаленого керування** встановлено значення **Увімкнути**.

Для таких цілей, як дистанційне обслуговування, виберіть Увімкнути, щоб автоматично підключатися після закінчення певного часу без отримання дозволу від принтера.

#### □ Час очікування автоматичного схвалення (0-300 секунд)

Якщо для параметра **Автоматичне схвалення** встановлено значення **Увімкнути**, налаштуйте час, доки панель керування принтера не перемкнеться на режим дистанційного керування.

#### 🗅 Відключити віддалене підключення

Дозволяє вказати, чи можна розірвати віддалене підключення з панелі керування принтера під час роботи у віддаленому режимі.

#### 🗅 Приховати віддалений екран

Дозволяє вказати, чи можна приховати віддалений екран із панелі керування принтера, наприклад, під час операцій входу користувача в систему.

#### 5. Клацніть ОК.

## Запуск панелі дистанційного керування

## Запуск сеансу дистанційного керування

Адміністратор принтера може ініціювати дистанційне керування під час планового технічного обслуговування або коли користувач просить про допомогу.

1. Введіть IP-адресу принтера у браузер, щоб отримати доступ до Web Config.

Введіть ІР-адресу принтера з комп'ютера, підключеного до тієї ж мережі, що й принтер.

У наведеному нижче меню можна перевірити ІР-адресу принтера.

## Налаш. > Загальні налаштування > Налаштування мережі > Стан мережі > Стан підкл. до LAN/Wi-Fi

- 2. Введіть пароль адміністратора, щоб увійти як адміністратор.
- 3. Виберіть наведений нижче порядок елементів.

### Керування пристроєм > Панель віддаленого керування > Виконати

4. Щоб надіслати запит на віддалене підключення до принтера, натисніть Запуск.

Якщо поблизу принтера є користувачі, попросіть їх дозволити підключення.

Якщо віддалене підключення відхилено, оскільки принтер використовується, зачекайте деякий час і повторіть спробу.

#### Примітка.

Користувач виконує перед принтером наведені нижче дії.

На панелі керування принтера з'являється екран із запитом на дозвіл дистанційного керування. Натисніть **Підтвердити**.

Ознайомтеся з інструкціями з віддаленого підключення і натисніть ОК.

5. Керуйте принтером на відстані за допомогою панелі дистанційного керування.

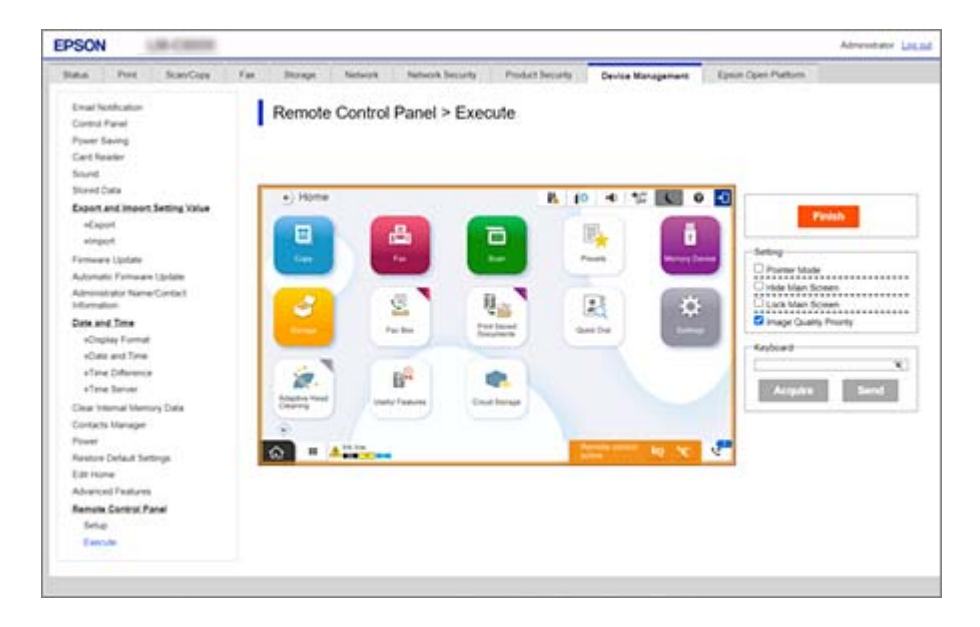

#### Примітка.

Дистанційне керування автоматично завершується, якщо ви перейдете на іншу вкладку у Web Config і пройде 30 секунд, або якщо ви закриєте браузер, не закривши панель дистанційного керування.

6. Щоб завершити сеанс дистанційного керування, натисніть Завершити.

## Робота з панеллю дистанційного керування

#### Режим покажчика

Виберіть цей параметр під час інструктажу користувачів щодо роботи з принтером. Дозволяє розмістити штамп на екрані принтера, щоб вказати ділянки, на які користувачі повинні звернути увагу, або наступну кнопку для роботи.

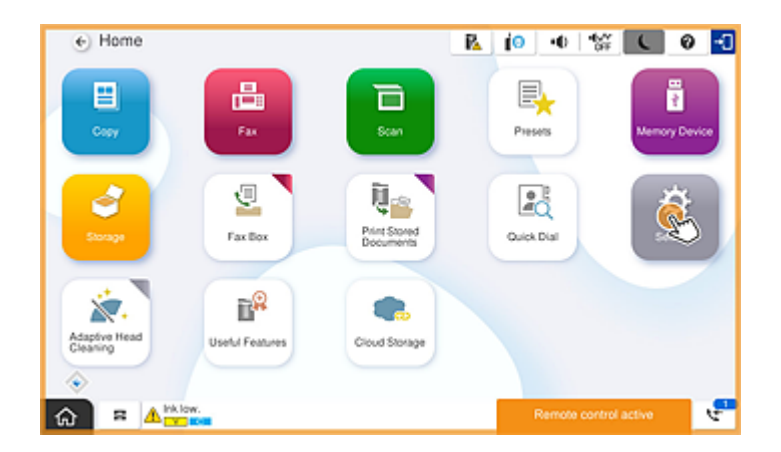

#### Приховати головний екран

Виберіть цей параметр, щоб приховати екрани, які користувачі не повинні бачити, наприклад, під час віддаленого введення пароля адміністратора. Щоб скасувати приховування, зніміть цей прапорець.

#### Заблокувати головний екран

Виберіть цей параметр, щоб відобразити на панелі керування принтера повідомлення про те, що адміністратор вимкнув операції панелі, і користувачі не можуть використовувати панель керування принтера.

### Пріоритет якості зображення

Виберіть цей параметр, щоб на панелі керування принтера відображалося те саме зображення, що й на самому принтері.

Якщо позначку знято, якість зображення знижується, а анімація на екрані вимикається з метою підвищення швидкості й зменшення навантаження на мережу.

### Клавіатура

На будь-якому екрані, де потрібно ввести текст, ви можете скопіювати й вставити його з комп'ютера в текстове поле клавіатури.

Якщо натиснути кнопку Надіслати, введений вами текст відображається на екрані принтера.

Якщо натиснути кнопку **отримати**, текст, введений на панелі керування принтера, відображається в текстовому полі на панелі дистанційного керування.

### Завершити

Щоб завершити роботу з дистанційним керуванням, натисніть Завершити.

## Використання панелі керування принтера під час дистанційного керування

## Приховування екрана дистанційного керування

Виберіть 🔯 на панелі керування принтера, щоб приховати екран дистанційного керування у Web Config, за допомогою якого здійснюється дистанційне керування принтером.

### Завершення сеансу дистанційного керування

Виберіть 📉 , щоб відобразити повідомлення про підтвердження.

Якщо потрібно завершити сеанс дистанційного керування, виберіть Так.

# Відображення панелі принтера під час дистанційного керування

# Екран, який відображається під час дистанційного керування

Цей екран відображається під час дистанційного керування принтером за допомогою панелі дистанційного керування. Панель керування принтера обрамлена помаранчевим кольором, що вказує на те, що відбувається віддалене підключення. Меню дистанційного керування відображається внизу праворуч.

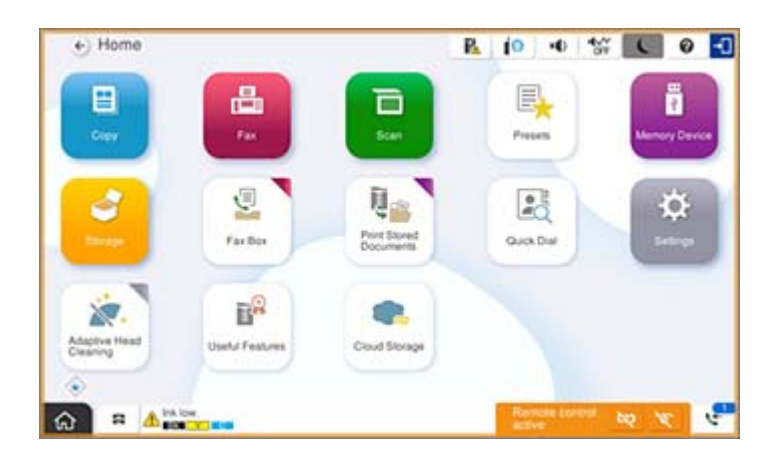

Це екран, який відображається під час виконання налаштувань у Web Config, щоб користувач не зміг розірвати віддалене підключення або приховати екран віддаленого підключення за допомогою панелі керування принтера. Меню дистанційного керування не відображається внизу праворуч.

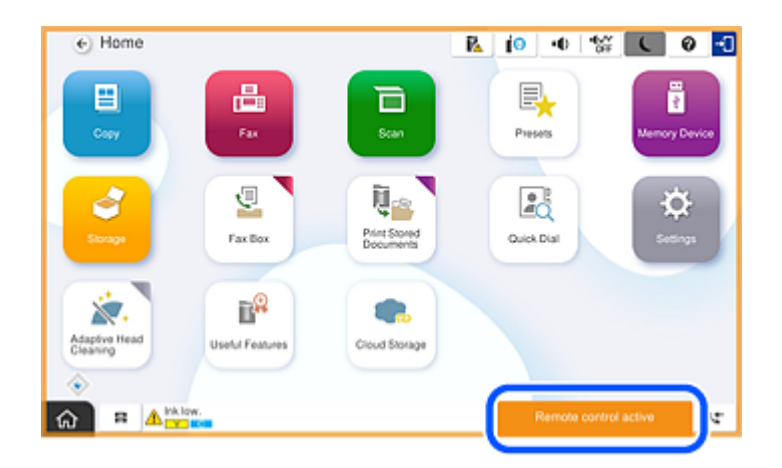

# Екран, який відображається, коли панель принтера приховано

Цей екран відображається, коли адміністратор приховує панель принтера під час віддаленого доступу.

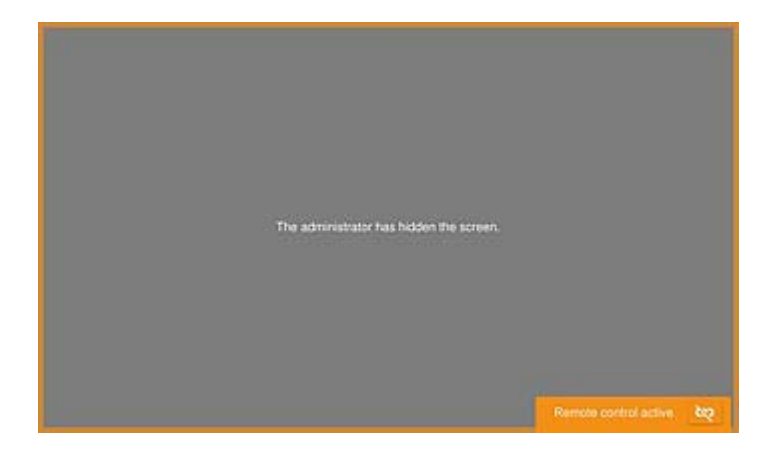

# Торгові марки

- Загальне попередження: інші назви продуктів, використані тут, призначені лише для ідентифікації та можуть бути товарними знаками відповідних власників.Компанія Epson відмовляється від жодного та всіх прав на ці торгові марки.
- □ © 2024-2025 Seiko Epson Corporation